## Configure Mac OS for Lobo-Wifi

## Connect your Macintosh to Lobo-Wifi

Connecting to the Lobo-Wifi network takes **2 steps** – you first connect via Airport, and then you need to enter your UNM NetID credentials into the UNM authentication page that appears when you open your browser.

 Open your AirPort to view the available wireless networks. Select Lobo-Wifi. With some versions of OS X, you may need to select WPA Personal for the security.

| Wireless Security  | WPA Personal    |  |
|--------------------|-----------------|--|
| mileress security. | marcisona       |  |
| Pacoword           | 1               |  |
| Password.          | <u></u>         |  |
|                    | Add to Keychain |  |

- 2. You should next open your web browser and log into it with your NetID and password to gain access. Please Note: You will not be able to access any network based programs without first loading a Web Browser (IE, Firefox, Safari, or Chrome) and logging in to the "UNM Wireless" authentication page with your active NetID and password. If you have any issues, please close ALL browsers (IE, Firefox, Chrome, etc.) and then reconnect to Lobo-Sec.
- 3.
- 4. The authentication will last for 7 days, at which point you will need to re-enter your **NetID and password** to re-gain access.

By connecting to Lobo-WIfi, you will be able to access Law school resources that require entry of your Lawschool ID and password. If you only want to browse the Internet, Lobo-Guest and Lobo-Wifi will both work in that case.